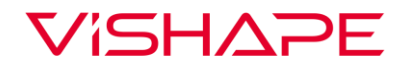

## INSTRUKCJA AKTUALIZACJI OPROGRAMOWANIA SMARTGYM PRO

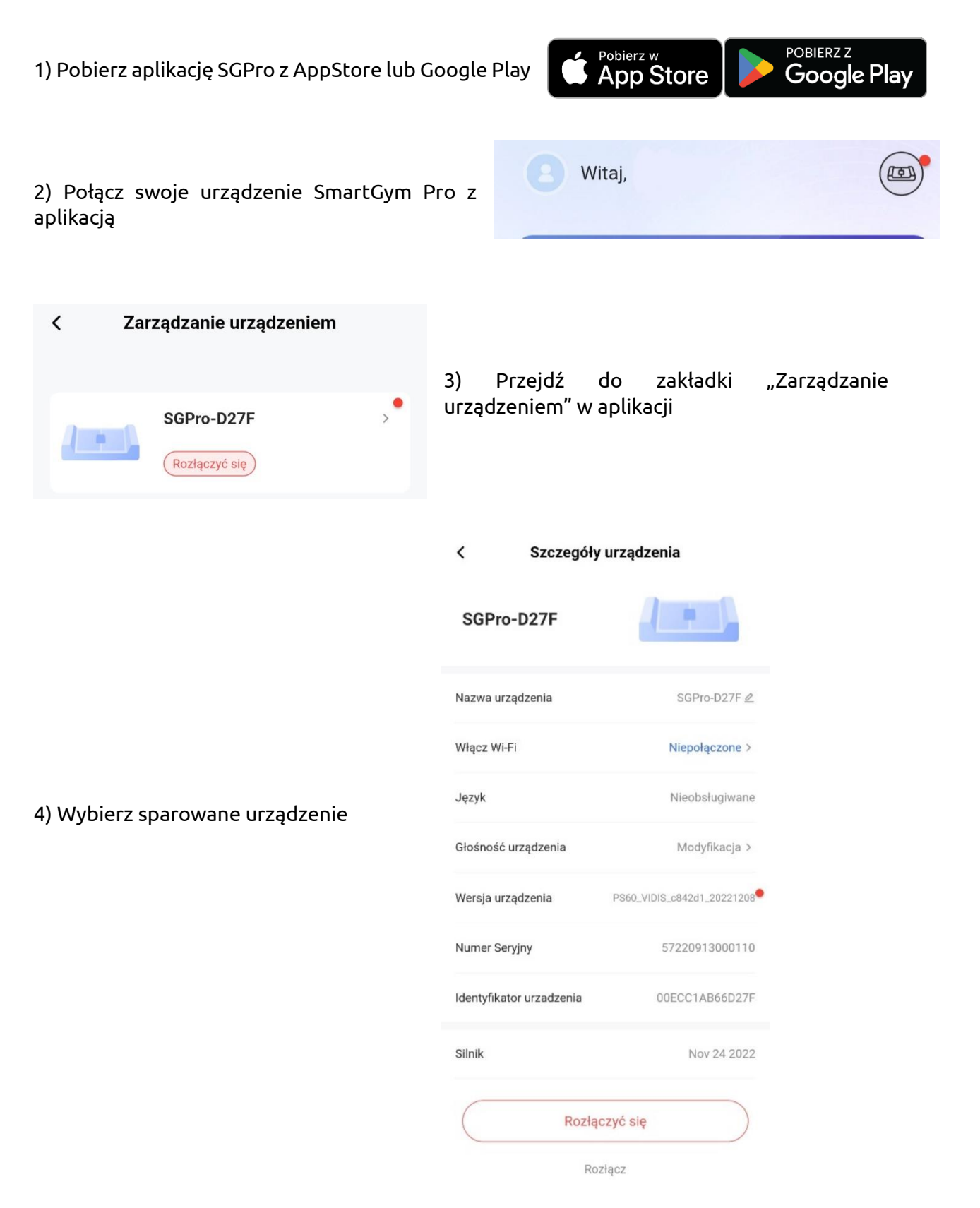

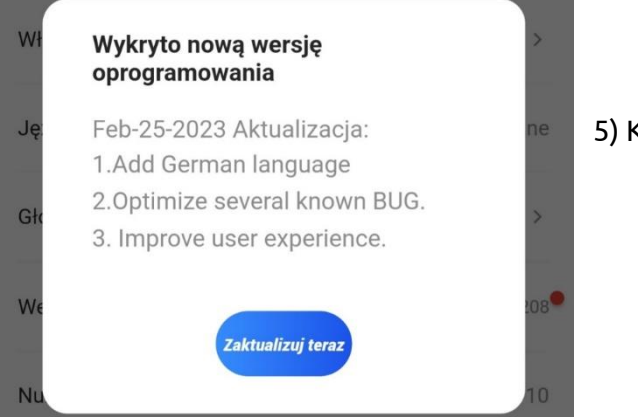

5) Kliknij wersja urządzenia

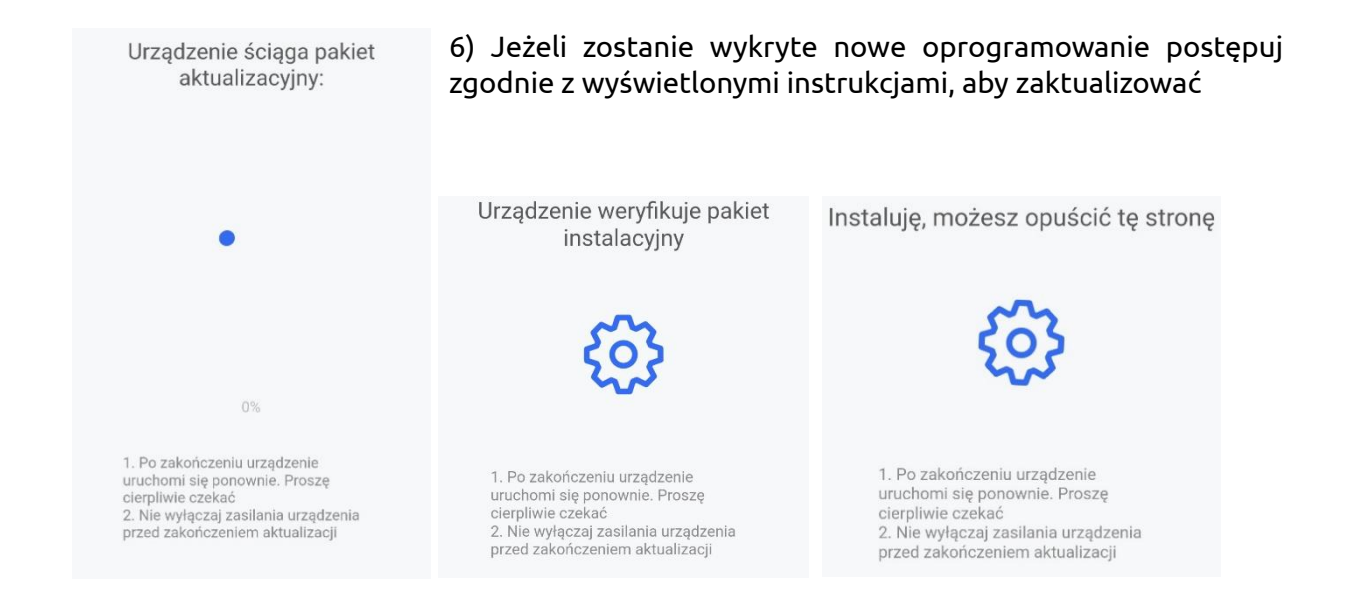

## Uwaga:

W celu aktualizacji oprogramowania urządzenie powinno być podłączone do wi-fi. Możesz użyć funkcji połączenia wi-fi w zakładce "Zarządzanie urządzeniem"